## Mode opératoire Tableaux de tirage au sort du fichier *Gestion competitions\_NN\_V01\_PR\_20190614.xls*

Mise à jour le 30 juillet 2019 [PR]

## Important :

Les fichiers de tirage au sort n'effectuent pas un tirage au sort automatique. Ils sont juste une aide pour la présentation et pour certains points de placement...mais pas tous

Au préalable le juge arbitre doit avoir préparer son tirage notamment pour les tableaux incomplets (numéros à neutraliser, équilibre du tableau, etc...).

C'est toujours le juge arbitre qui dirige son tirage au sort et le valide. Il doit tout au long du tirage l'expliquer.

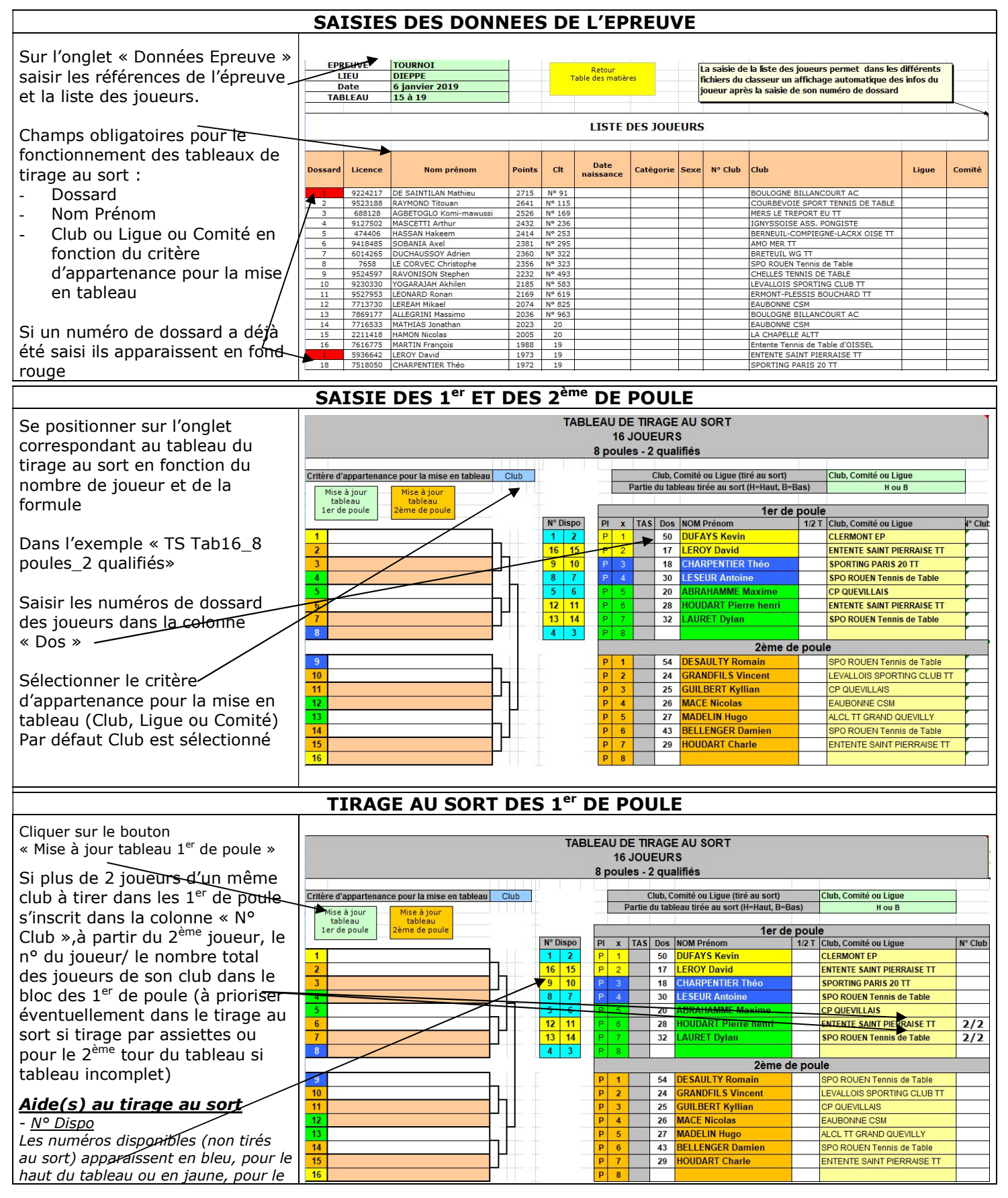

| bas du | tableau |
|--------|---------|
|--------|---------|

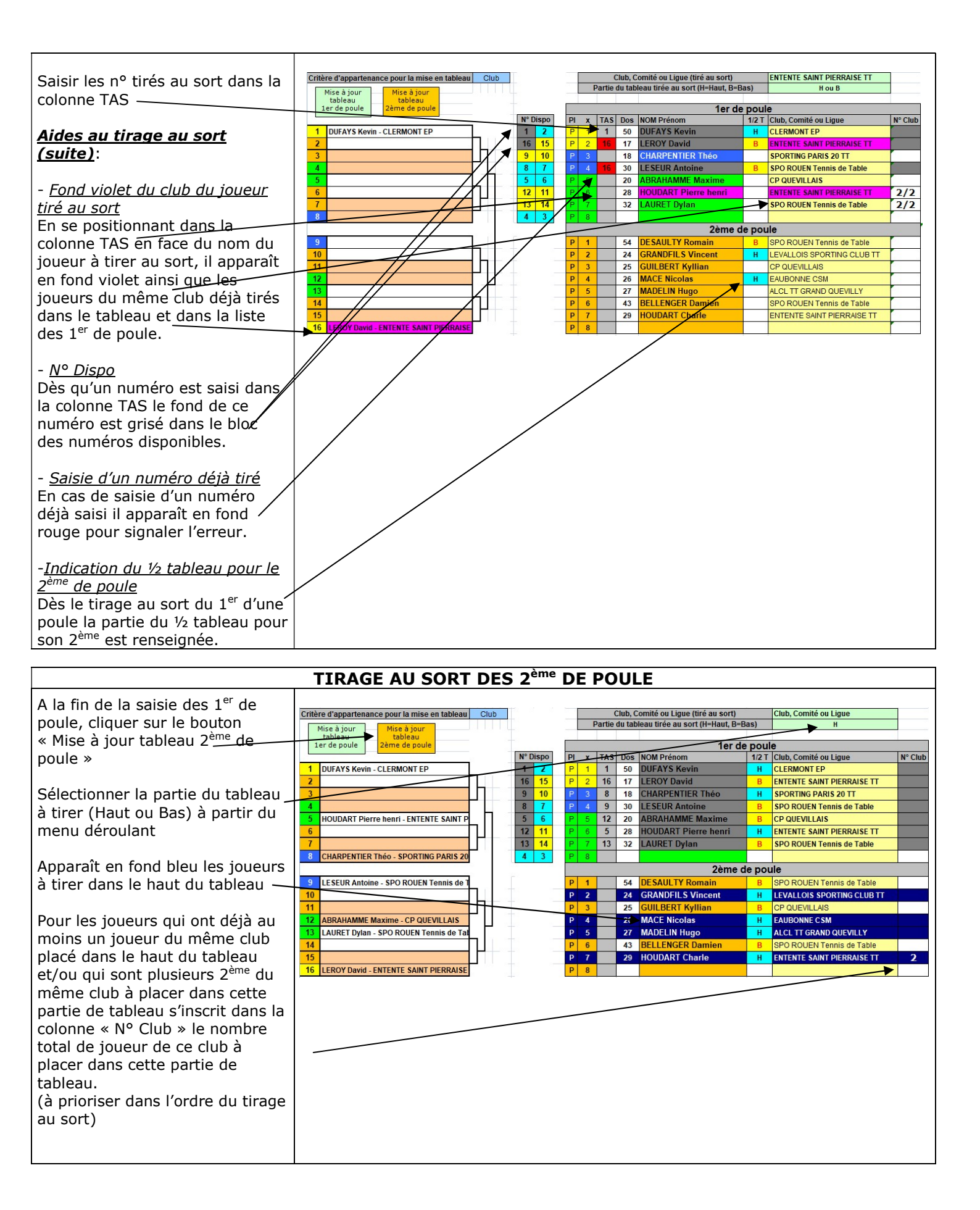

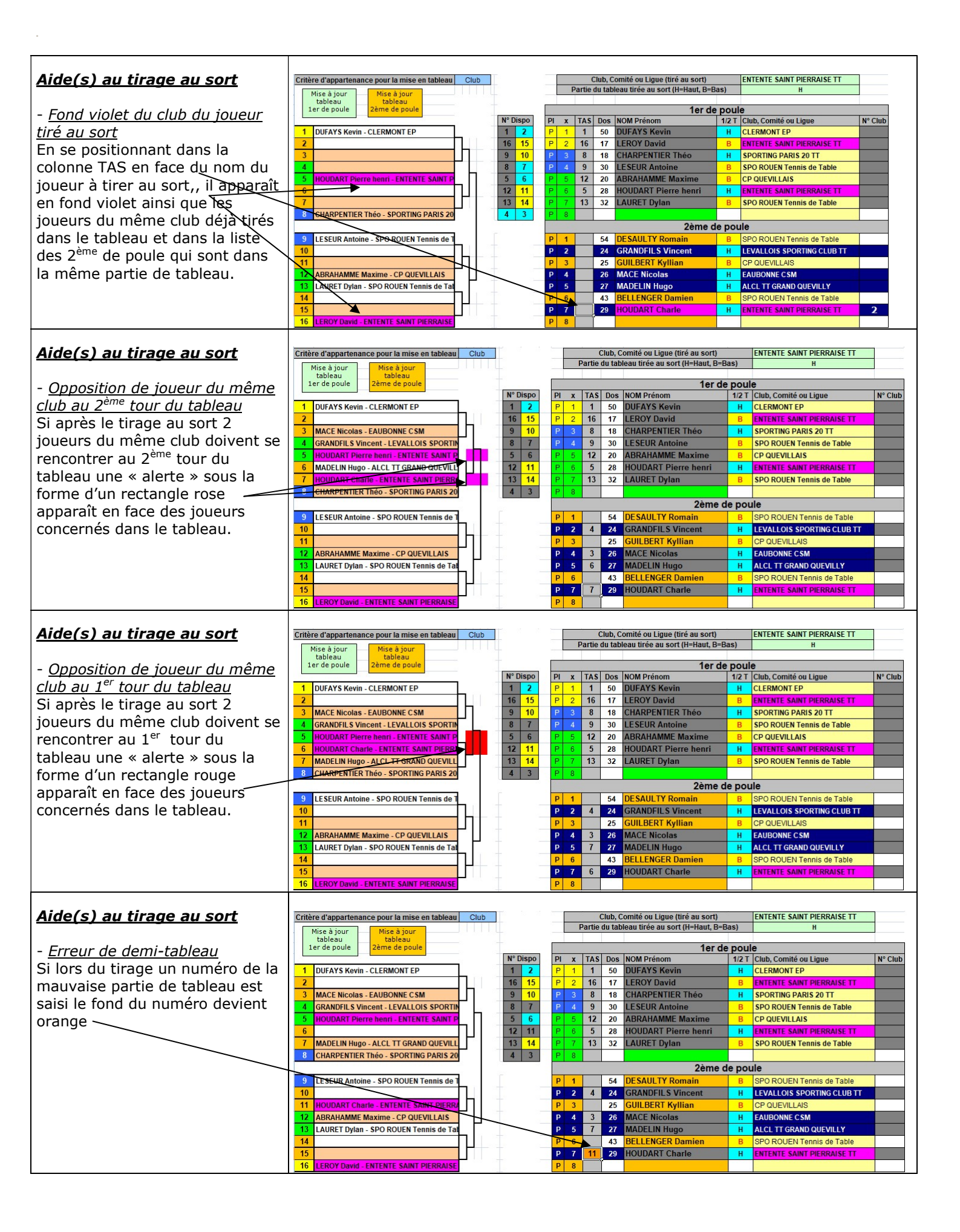

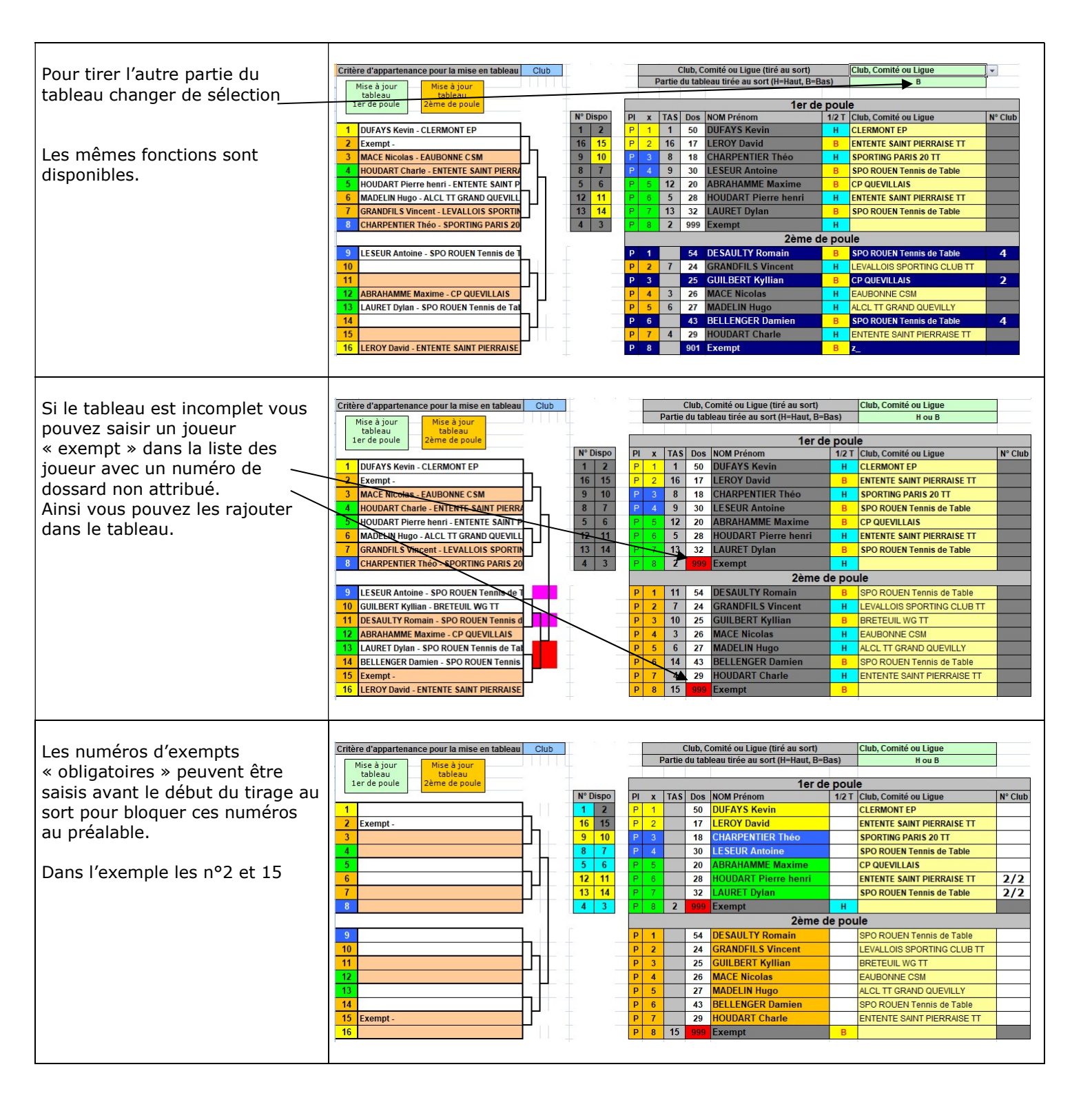

## FONCTIONNALITES SUPPLEMENTAIRES POUR LES TABLEAUX DE 64 JOUEURS

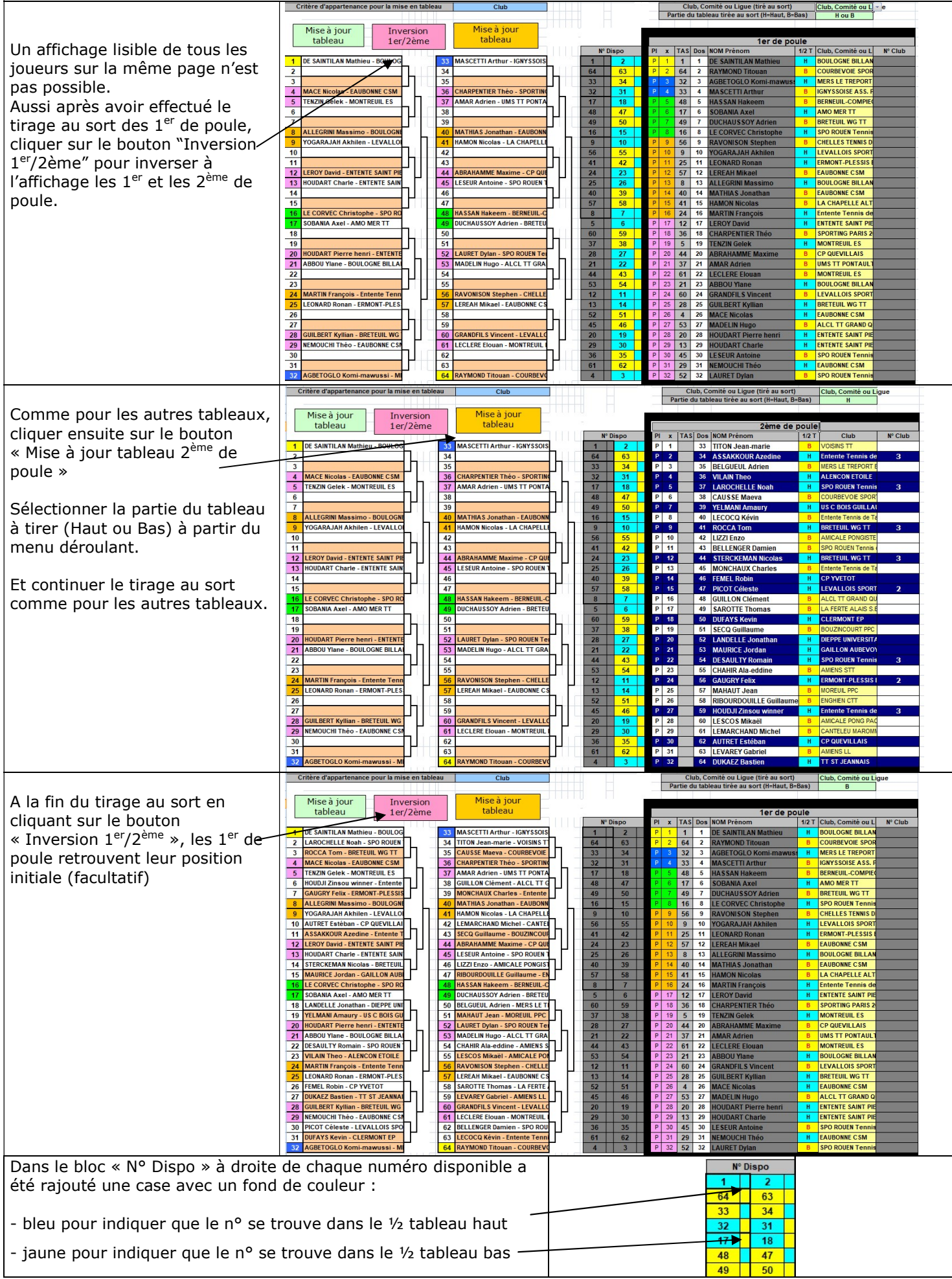

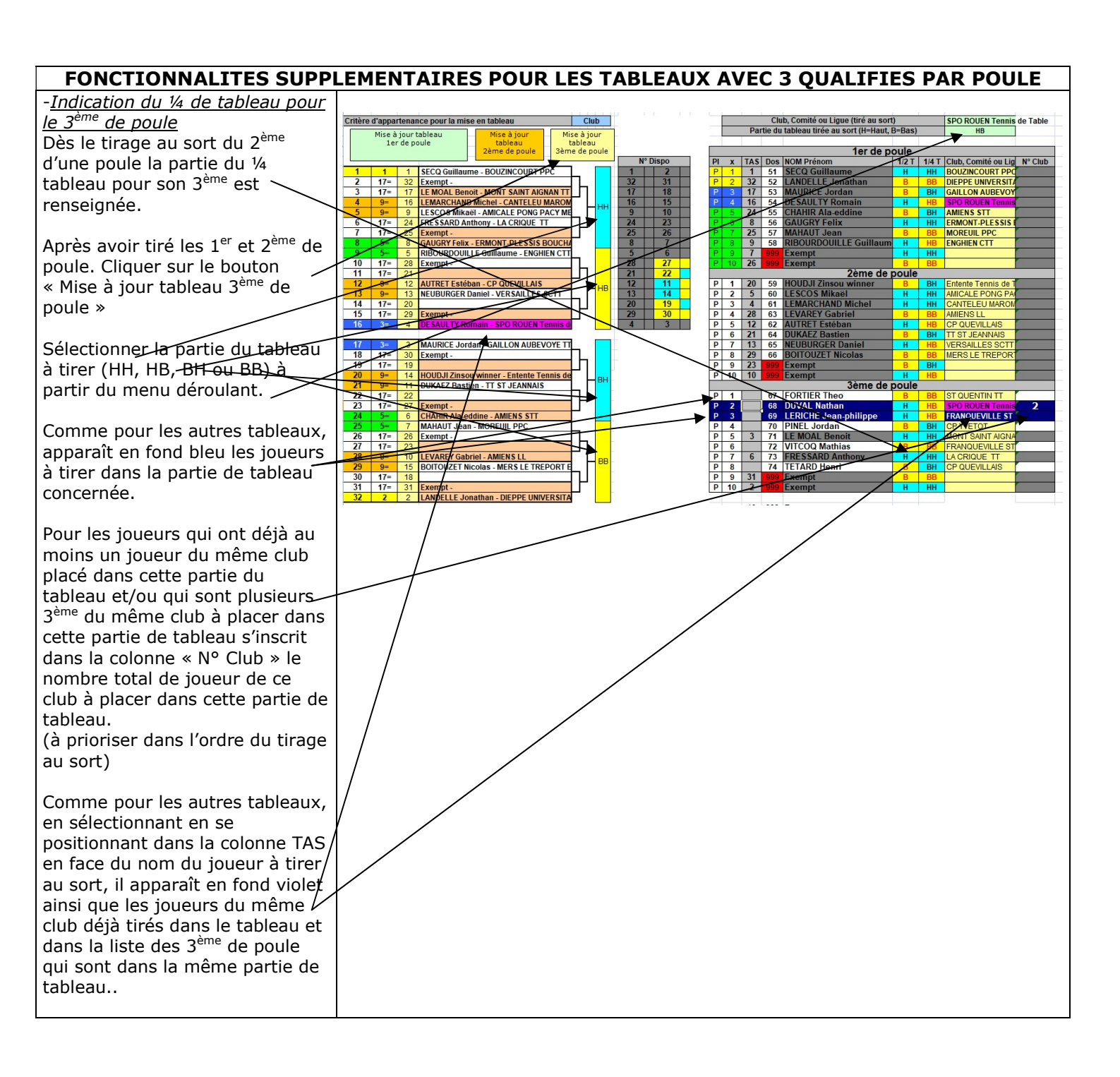